## **3=Copy PFD Definition**

To copy a PFD definition, do the following on the display on page 143.

- 1. Type 3 in the Opt column beside the PFD definition that you want to copy.
- 2. Press the Enter key.

The following display appears:

```
Copy PFD Definition

From file
......

From file
......

PFD definition
.....

PFD definition
.....

PFD definition
.....

Text
.....

Type choices, press Enter.

To file
.....

PFULIB
Name, F4 for list

Library
.....

PFD definition
.....

PFD definition
....

PFD definition
....

To file
.....

PFULIB
Name, F4 for list

Library
.....

PFD definition
....

PFD definition
....

Sample PFD definition

F3=Exit
F4=Prompt

F5=Refresh
F12=Cancel
```

Using the Copy PFD Definition display, you can copy a PFD definition in the same or different file or library.

The following table explains each field of the Copy PFD Definition display.

Table 38. Copy PFD Definition display fields

| Field Name     | Description                                                                                                    |
|----------------|----------------------------------------------------------------------------------------------------|
| From file      | Shows the name of the PFD definition file that contains the PFD definition you are going to copy.                                                                                                    |
| Library        | Shows the name of the library containing the file with the PFD definition you are going to copy.                                                                                                    |
| PFD definition | Shows the name of the PFD definition you are going to copy.                                                                                                    |
| Text           | Shows the text description of the PFD definition you are going to copy.                                                                                                    |
| To file        | Specifies the PFD definition file you are going to copy the PFD definition to.                                                                                                    |
|                | Press F4 to go to a selection list of PFD definition files in the specified library.                                                                                                    |
|                | This prompt has the same file name as the from PFD definition file<br>name. Leave the default if you want to copy the PFD definition to a<br>different PFD definition name or to a different library with the same<br>file name. |